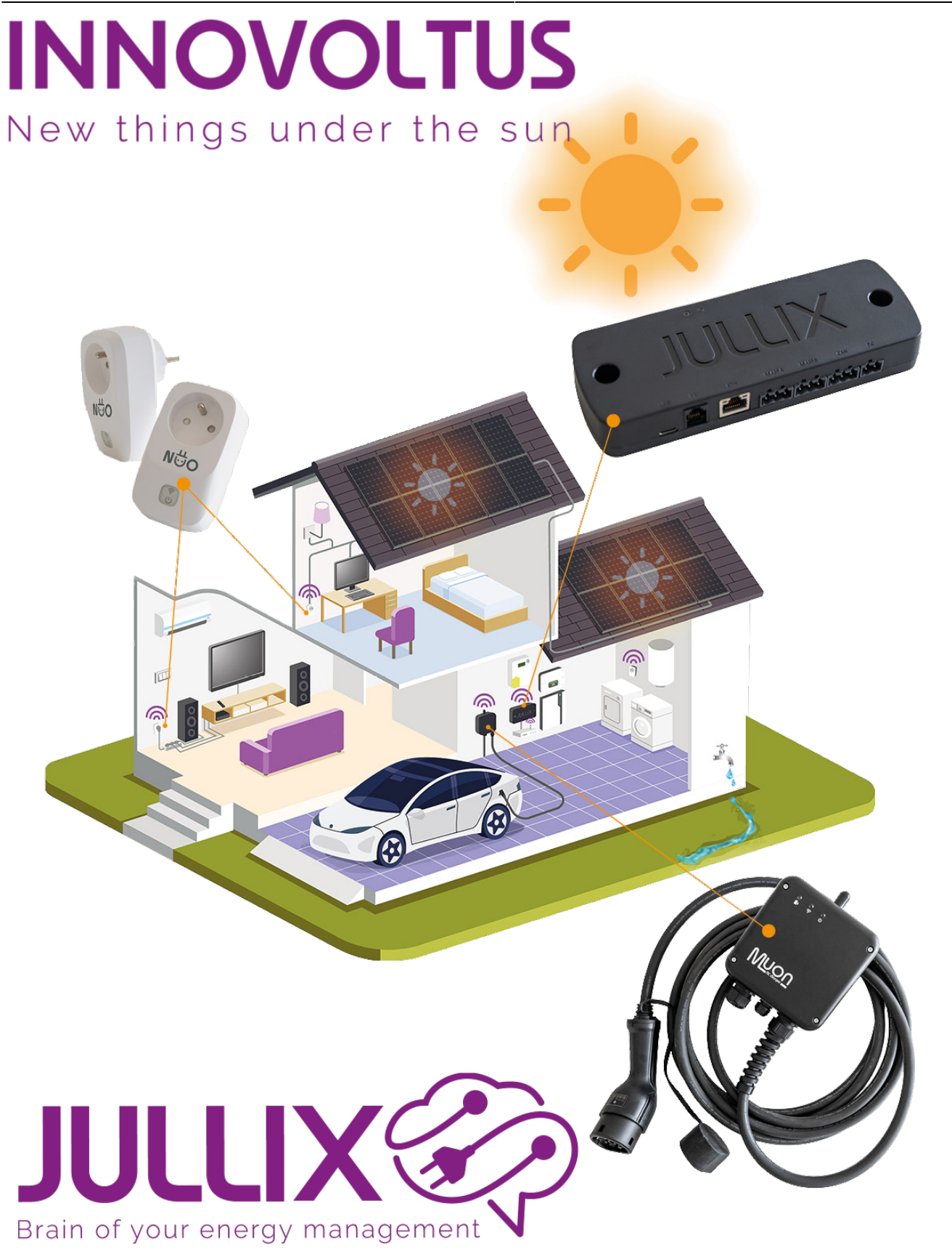

Registreren

# Inhoudsopgave

| Registreren                   | . 3 |
|-------------------------------|-----|
| Registratie door installateur | . 3 |
| Registratie formulier         | . 3 |
| Zelfregistratie               | . 4 |

## Registreren

Enkel geregistreerde gebruikers hebben toegang tot het Jullix portaal.

### Registratie door installateur

Registratie van een account gebeurt door de installateur bij de installatie van het JULLIX energiebeheersysteem. Je installateur zal je verwittigen als je account wordt aangemaakt. Hij/zij heeft hiervoor je e-mailadres nodig. Van zodra de installateur je e-mailadres insteld, zal je een e-mail krijgen met de vraag om een wachtwoord in te stellen. Deze e-mail wordt verzonden door cloud@jullix.be met volgende bericht:

| Complete Account Registration Inbox ×                                                            |                           |   | ₽ | Ø |
|--------------------------------------------------------------------------------------------------|---------------------------|---|---|---|
| <b>My Jullix</b> <cloud@jullix.be><br/>aan mij <del>▼</del></cloud@jullix.be>                    | 21:11 (7 minuten geleden) | ☆ | ¢ | ÷ |
| New Energy Installation                                                                          |                           |   |   |   |
| A My Jullix account using this email address has been registered for an energy installation.     |                           |   |   |   |
| To inspect and manage the installation, please finish the registration progress using the link l | below.                    |   |   |   |
| https://mijn.jullix.be/signup/                                                                   |                           |   |   |   |
| Best regards,                                                                                    |                           |   |   |   |
| The Jullix team                                                                                  |                           |   |   |   |
| ← Beantwoorden ← Doorsturen                                                                      |                           |   |   |   |

In de mail vind je een link met een speciale unieke code. Je klikt op deze link en dan moet je op de veilige website https://mijn.jullix.be/signup/+unieke code komen. Enkel wanneer deze link je brengt naar de website https://mijn.jullix.be kan je deze vertrouwen. Kom je ergens anders terecht dan sluit je pagina best zo snelmogelijk en verwijder je de mail. Heeft de installateur je account aangemaakt maar je vindt de e-mail niet terug, kijk dan in de spam folder en zoek naar een e-mail met als afzender cloud@jullix.be.

#### Registratie formulier

Op de pagina wordt gevraagd enkele gegevens in te vullen. Belangrijkste is de naam en je moet een wachtwoord kiezen. Kies een veilig wachtwoord.

| <ul> <li>MUN JULLIX × +</li> <li>← → C          <ul> <li>mijn,jullix.be/signup/USh</li> </ul> </li> </ul> |                          | <br>∨ - □ X |
|----------------------------------------------------------------------------------------------------|--------------------------|-------------|
|                                                                                                    | Maak je account compleet |             |
|                                                                                                    | Naam                     |             |
|                                                                                                    | Telefoonnummer           |             |
|                                                                                                    | Mobiel nummer            |             |
|                                                                                                    | Wachtwoord               |             |
|                                                                                                    | bevestig wachtwoord      |             |
|                                                                                                    | Aanmelden                |             |
|                                                                                                    |                          |             |

Via de knop **aanmelden** wordt er een nieuw wachtwoord ingesteld. De gebruikersnaam is het emailadres dat je aan de installateur hebt gegeven en waar je de registratie mail ontvangen hebt.

## Zelfregistratie

Bij een DIY installatie kan je met de gegevens van je Jullix zelf een installatie en account aanmaken. Op het login scherm klik je op de link '**Nog geen account?**'. In het formulier dat dan getoond wordt kan je je e-mail ingeven.

| • Ø MINAUK × +             |                                                                               | - D X     |
|----------------------------|-------------------------------------------------------------------------------|-----------|
| € 0 0 S minjulizbe/repiter |                                                                               | N 0 0 m 1 |
|                            |                                                                               |           |
|                            |                                                                               |           |
|                            | Account Registreren                                                           |           |
|                            | F-mail                                                                        |           |
|                            | . 116                                                                         |           |
|                            | Naam                                                                          |           |
|                            |                                                                               |           |
|                            | De onderstaande items vindt u op de<br>achterkant van uw killik-apparaat. Als |           |
|                            | Julik voor u werd geinstalleerd, neem dan                                     |           |
|                            | account.                                                                      |           |
|                            | MAC                                                                           |           |
|                            |                                                                               |           |
|                            | POP                                                                           |           |
|                            | Bashdar                                                                       |           |
|                            | regares                                                                       |           |
|                            |                                                                               |           |
|                            |                                                                               |           |